## Nowy system celny AIS IMPORT PLUS

## Zmiany w zgłoszeniach celnych w imporcie od 19 czerwca 2025 r.

## Treść prezentacji

## **Omawiane tematy**

- 1. Terminy wdrożenia AIS Import Plus
- 2. Gdzie szukać informacji
- 3. Dlaczego są wprowadzane zmiany?
- 4. Co się zmienia
- 5. Jak się przygotować do zmiany systemu
- 6. Co zmieni się w oprogramowaniu FRAKTAL
- 7. Jak uruchomić nową wersję programu

## Termin wdrożenia

## **AIS IMPORT PLUS**

Wdrożenie produkcyjne systemu AIS PLUS do obsługi importu odbędzie się 19 czerwca 2025 roku o godzinie 8:00.

### UWAGA!

Po włączeniu nowego systemu będzie można zgłaszać sprawy tylko do niego. Sprawy rozpoczęte w "starym" systemie będą procesowane w nim do zamknięcia sprawy.

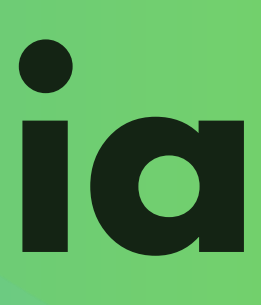

### 2025-06-19 godzina 8:00

### NIE MA okresu przejściowego.

# Gozie SZUKOĆ informacji

### **Portal PUESC**

System AIS PLUS - specyfikacje, informacje https://puesc.gov.pl/uslugi/uslugi-sieciowe-informacje-ispecyfikacje/system-ais

Instrukcja wypełniania dokumentów https://puesc.gov.SAPstrukcja-wypelniania-zgloszencelnychdla-aisimport...

Informacje dotyczące wdrożenia systemu AIS/IMPORT PLUS z 3.10.2024 r https://puesc.gov.pl/documents/d/guest/informacjedotyczace-wdrozenia-systemu-ais-import-plus

# DCZEGO so zmiany

### Ujednolicenie systemów na terenie UE

Zgodnie z przepisami europejskimi wdrażana jest kolejna faza obsługi celnej na terenie UE. Dotychczas wymagana była obsługa elektroniczna, teraz musi być to obsługa elektroniczna ujednolicona na terenie całej UE.

### **Przepisy Unijnego Kodeksu**

### Celnego

### Artykuł 6 UKC

Sposoby wymiany i przechowywania informacji oraz wspólne wymogi dotyczące danych

### Artykuł 278 UKC

Rozwój systemów teleinformatycznych Środki przejściowe

uzupełniające rozporządzenie Parlamentu Europejskiego i Rady (UE) nr 952/2013 w odniesieniu do szczegółowych zasad dotyczących niektórych przepisów unijnego kodeksu celnego **ZAŁACZNIK B Matryca danych** 

### **Rozporządzenie Delegowane** 2015/2446 do UKC

## Co się zmienia

### Nowy XML - komunikat ZC415

<declarationType>IM</declarationType> <additionalDeclarationType>A</additionalDeclarationType> - <Importer>

- <typeOfPerson>2</typeOfPerson>
  <identificationNumber>PL774002010900000</identificationNumber>
  <nip>7740020109</nip>
  <regon>61010002800000</regon>
- </Importer>
- <Declarant> <typeOfPerson>2</typeOfPerson> <identificationNumber>PL774002010900000</identificationNumber>
- </Declarant>
   <Representative>
  <identificationNumber>PL774001010500000</identificationNumber>
- <status>2</status>
- <CustomsOfficeOfDeclaration> <referenceNumber>PL391040</referenceNumber> </CustomsOfficeOfDeclaration>
- <CustomsOfficeOfPresentation> <referenceNumber>PL391040</referenceNumber>
- </CustomsOfficeOfPresentation> - <GoodsShipments>
- <goodsShipmentNumber>1</goodsShipmentNumber>
  <invoiceCurrency>PLN</invoiceCurrency>
  <totalAmountInvoiced>20.00</totalAmountInvoiced>
  <countryOfDestination>PL</countryOfDestination>
  <countryOfDispatch>US</countryOfDispatch>
  <grossMass>20.000000</grossMass>
  <containerIndicator>0</containerIndicator>
  <modeOfTransportAtBorder>4</modeOfTransportAtBorder>
  <inlandModeOfTransport>4</inlandModeOfTransport>
  <natureOfTransaction>11

Od strony programistycznej zmiany systemów to rewolucja. Zmieniają się struktury danych i komunikatów XML.

Obecnie importowe komunikaty XML mają elementy i atrybuty w języku polskim, w nowym systemie atrybuty będą miały nazwy angielskie jest to jeden z widocznych przejawów zmian.

Kontrahenci będą teraz identyfikowani po numerze EORI lub adresie. W dokumentach nie będą podawane szczegółowe dane. Dlatego **bardzo ważne jest, aby dane firmy istniejące w systemie PUESC były zgodne z rzeczywistością.** Zgłoszenie będzie zawierać tylko EORI, komunikat ZC429 (poprzednio ZC299) będzie uzupełniony także o nazwę i adres firmy – takie jakie są w systemie. Jeśli w PUESC te dane są nieaktualne, to w komunikacie zwrotnym także będą niewłaściwe. Do każdego EORI będziemy określać osobowość prawną (widoczne poniżej).

### Zmian jest dużo więcej ale sygnalizujemy tylko niektóre z nich.

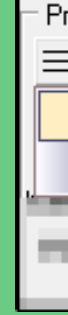

- <PreviousDocument>

| edstawicielstwo - firma krajowa - !!! NIEOKREŚLONA !!! |                                                               |  |  |  |
|--------------------------------------------------------|---------------------------------------------------------------|--|--|--|
| Symbol: TEST-FRAKTAL                                   | ID: 75                                                        |  |  |  |
| Eirma (podmiot gospodarczy)                            | Osoba fizyczna prowadząca działalność gospodarczą [1]         |  |  |  |
| Osoba fizyczna                                         | O <u>s</u> oba prawna [2]                                     |  |  |  |
|                                                        | Jednostka organizacyjna nieposiadająca osobowości prawnej [3] |  |  |  |
| the Parts                                              | Przedsiębiorstwo w spadku [4]                                 |  |  |  |

# Jaik się przygotować

### Co zrobić, żeby sprawnie zacząć korzystać z nowego systemu AIS

### 1. Zaktualizować dane firmy w PUESC

- zalogować się w portalu PUESC
- sprawdzić czy dane firmy np. adres jest aktualny
- jeśli dane nie są aktualne należy wypełnić, podpisać i wysłać formularz WRP0002 Aktualizacja danych firmy [SZPROT]

niego, gdy system się ustabilizuje.

- 2. Sugerujemy, aby w miarę możliwości zmaksymalizować liczbę odpraw celnych przed wskazaną datą. Celem jest zminimalizowanie liczby zgłoszeń w nowym systemie na początkowym etapie jego działania i rozpocząć zgłaszanie do
- Sprawy rozpoczęte w "starym" systemie będą obsługiwane do końca w tym systemie. Możliwe są opóźnienia i problemy ze zgłoszeniami w pierwszych dniach uruchomienia nowego systemu. Dobrze przygotować się i uprzedzić klientów.

## Jak sie zmieni oprogramowanie

Nasi programiści dbają o to, aby interfejs i obsługa oprogramowania nie różniły się znacząco od tego, do czego są Państwo przyzwyczajeni. Nie zawsze jest to możliwe ale dobra wiadomość jest taka, że w przypadku prostych zgłoszeń, to się udało – nie zauważą Państwo tutaj dużych zmian.

### Zmiany w zakładkach

Zmieniła się nieco organizacja programu – zamiast zakładki Dane dodatkowe jest zakładka Dokument SAD cz. 2. Jeśli korzystają też Państwo ze zgłoszeń eksportowych karty edycji zgłoszeń celnych w imporcie i eksporcie upodobnią się do siebie.

| Zgłoszenie           | celne ZC - system AIS-I | IMPORT PLUS               |                        |                  |
|----------------------|-------------------------|---------------------------|------------------------|------------------|
| 👯 Rozdzie            | I 🕞 💁 Zeruj             | Sca                       | l pozycje 🔀 Cofr       | ij scalanie      |
| Dokument SAD         | Dokument SAD - cz.2     | Pozycje towarowe          | Status przetwarzania   | Najczęściej odpr |
| Rodzaj<br>Typ: H 🔽 F | Podtyp: 🗛 🔽             | Deklaracja (p<br>1A: IM 🔽 | oole 1)<br>1B: A 🔽 1C: |                  |
| 🗆 Nadawca (sym       | ibol)                   | <u> </u>                  | 🗆 🗆 Odbiorca (symbol)  | ·                |

### **Nowe pliki XML**

Do systemu AIS dotychczas wysyłane i odbierane były komunikaty o nazwach ZC215, ZC228, ZC299. W nowym systemie zmieniają się nazwy – komunikat ZC215 zmienia się w ZC415, ZC299 w ZC429.

### **Stare wzorce - nowe wzorce**

- Zgłoszenia do AIS PLUS będzie można tworzyć **tylko na podstawie wzorców przygotowanych dla tego systemu. Konieczne będzie wytworzenie nowych wzorców.**
- 5 Przygotowany jest do tego prosty mechanizm kopiowania wzorca.

# uruchomić nowę wersję

### Aktualizacja oprogramowania

Nowa wersja programu zostanie zainstalowana tak jak każda aktualizacja oprogramowania. Zostanie pobrana przez FRAKTAL Update.

Podczas uruchomienia programu konieczne będzie zalogowanie się jako administrator serwera SQL o loginie SA chyba, że włączyli Państwo uprzednio uprawnienia administracyjne dla wszystkich użytkowników programu.

Podczas uruchamiania program poprosi o pobranie dodatkowego rozszerzenia i zainstaluje je.

Jeśli natrafią Państwo na trudności podczas aktualizacji oprogramowania prosimy o kontakt telefoniczny 22 382 10 01 lub emailowy <u>studiocelne@fraktal.com.pl</u>

## Worzenie nowych wzorców

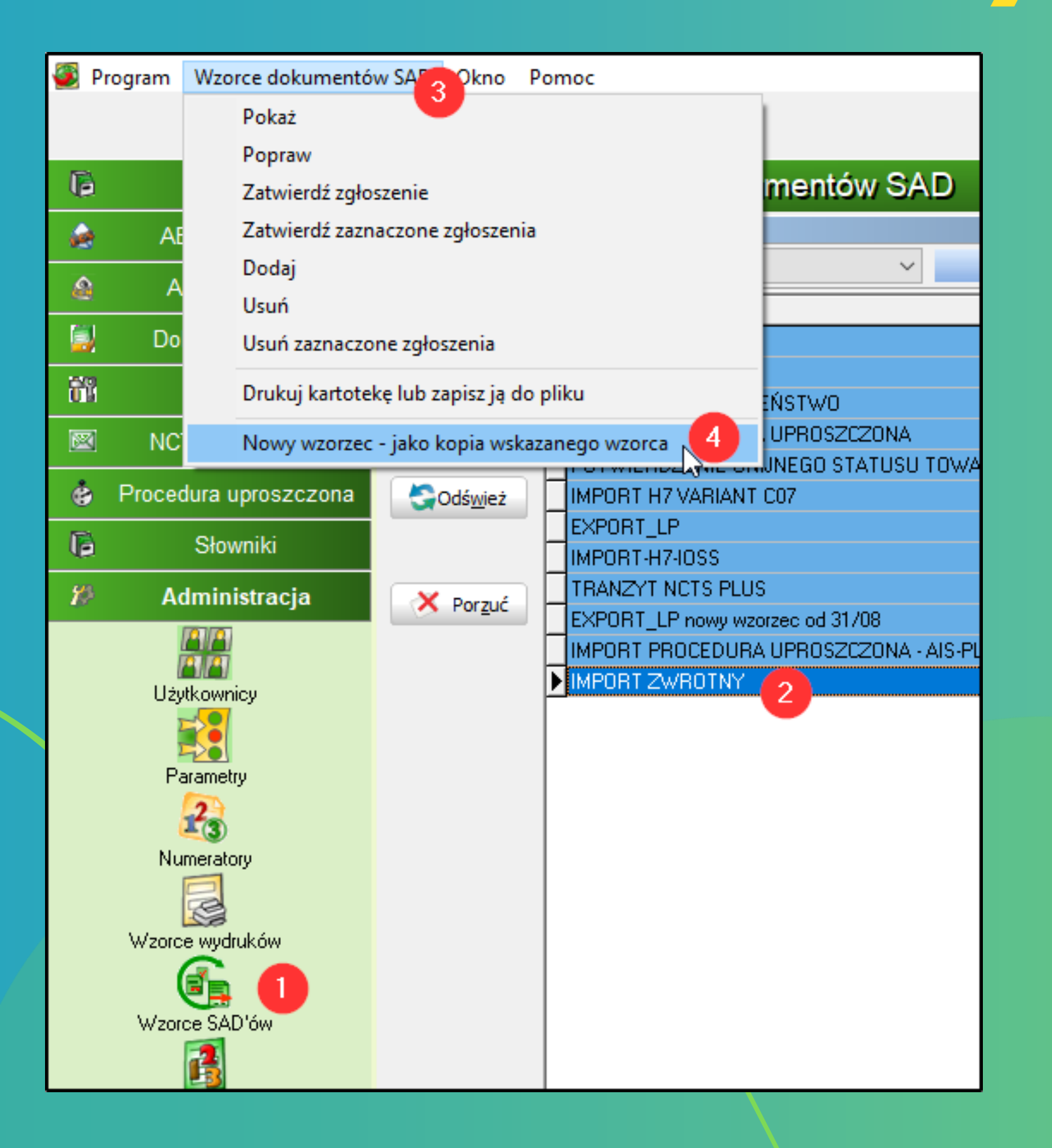

Zgłoszenie AIS PLUS (import).

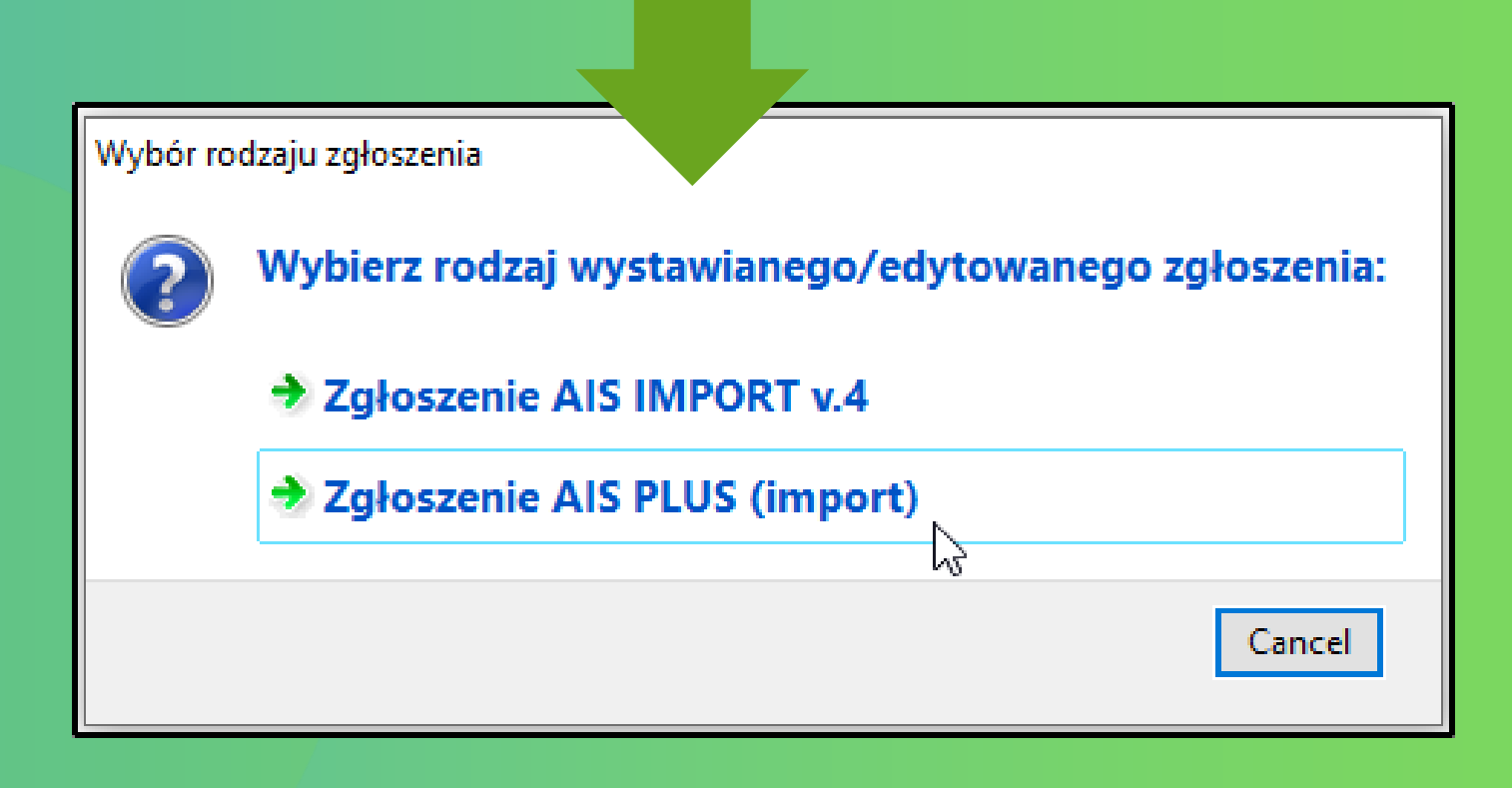

- Do nowych systemów celnych są potrzebne nowe wzorce SAD. Możemy je łatwo skopiować ze starych wzorców.
- Przykładem jest zgłoszenie importowe zwrotne.
- Tworzenie nowych wzorców (1) > Należy zaznaczyć
- wzorzec, który chcemy skopiować (2) > z menu górnego
- wybrać "Wzorce dokumentów SAD"(3, 4) > Wybrać
- system dla którego ma być wytworzony wzorzec -

# Co należy zmienić we wzorcu

W zakładce Dokument SAD – cz.2 w miejscu nadawcy i odbiorcy należy na stałe wprowadzić informację o formie prawnej jeśli w każdej odprawie będzie jednakowa. Należy usunąć numer EORI jeśli to osoba fizyczna.

W zakładce Dokument SAD w miejscu nadawcy i odbiorcy należy na stałe wprowadzić informację o środku transportu.

| ∟<br>_ Środe | k tran: | sportu - |            |        |
|--------------|---------|----------|------------|--------|
| Kod:         | 5       | $\sim$   | Kraj:      | $\sim$ |
| Znaki:       |         |          |            |        |
| Oznacz       | enie:   |          |            | $\sim$ |
| Środe        | k tran: | sportu r | na granicy | ,      |
| Kod:         | 5       | $\sim$   | Kraj:      | $\sim$ |
| Znaki:       |         |          |            |        |
| Oznacz       | enie:   |          |            | $\sim$ |
| Koo          | JUC:    |          |            | ~      |
| Nr ref.p     | rzew:   |          |            |        |

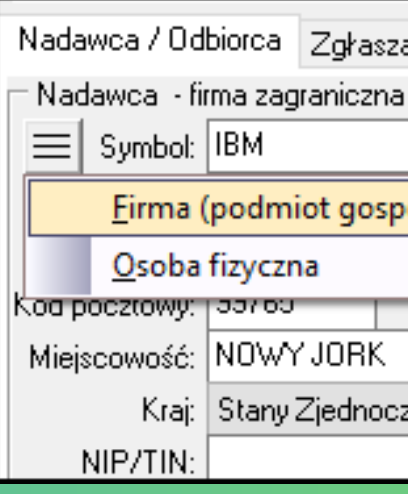

### Należy również uzupełnić zakładkę lokalizacja i podać prawidłowy numer UC.

| prawidłowy numer UC.                                                                                                    |             |        |
|----------------------------------------------------------------------------------------------------|-------------|--------|
| Nadawca / Odbiorca   Zgłaszający / Przedstawiciel   Urzędy celne   Skład celny, magazyn, składowanie                                                          | Lokalizacja | Sprzed |
| Lokalizacja towarów<br>Typ: A   Miejsce wyznaczone V Rodzaj opisu V   Identyfikator urzędu celnego<br>Adres Pozwolenie EORI GPS Kod UC UL/LOCODE Kod pocztowy |             |        |
| Kraj: PL   Polska 🗸 Kod UC: PL441010                                                                                                    |             |        |

| ający / Przedsta | wiciel Urzędy celne    | Skład celny, magazyn, składowanie 🛛 Lokalizacja 🖉 S | przeda |
|------------------|------------------------|-----------------------------------------------------|--------|
| - !!! NIEOKREŚ   | LONA !!!               | Odbiorca - firma krajowa - !!! NIEOKREŚLONA         | III —— |
|                  | ID: 8                  | Symbol: FRAKTAL                                     | ID:    |
| odarczy) 🔸       | <u>O</u> soba fizyczna | a prowadząca działalność gospodarczą [1]            |        |
|                  | O <u>s</u> oba prawna  | [2]                                                 |        |
|                  | <u>J</u> ednostka orga | anizacyjna nieposiadająca osobowości prawnej [3]    |        |
| zone Ameruki     | <u>P</u> rzedsiębiorst | wo w spadku [4]                                     |        |
| REGO             | N                      | NIP/TIN: PL7740010789 REGON                         | 6101   |

## Tworzenie now dokumentu odp

Standardowo należy wejść do Kartoteki Dokumenty Sad → Wszystkie i nacisnąć przycisk dodaj. Pojawi się okno dialogowe pytające o system, do którego chcemy wysłać zgłoszenie- od 1 czerwca godzina 8:00 bedzie działał tylko AIS PLUS (import).

| Ge | nerowanie dokur   | mentu SAD            |               |                               |                        |  |
|----|-------------------|----------------------|---------------|-------------------------------|------------------------|--|
|    | Wyb               | ierz sposób          | utworz        | enia noweg                    | jo SADu                |  |
|    |                   |                      |               |                               |                        |  |
|    | – Pokaż wzorce dl | a rodzaju zgłoszeń – |               |                               |                        |  |
|    | IMPORT            | ⊖ ek                 | SPORT         | ⊖ TR.                         | ANZYT                  |  |
|    | – Pokaż wzorce dl | a systemu docelowe   | 30            |                               |                        |  |
|    | ○ PUESC           |                      | ۲             | PUESC PLUS                    |                        |  |
|    |                   |                      |               | Wybierz zestaw op             | ocji dla wzorców:      |  |
|    | Czysty            |                      |               | 🖲 opcje wspólne               |                        |  |
|    | Wg wzorca         | innego SAD'u         |               | 🔘 opcje użytkown              | ika                    |  |
|    | – Pokaż wzorce –  |                      |               |                               |                        |  |
|    | O Przypisane do   | oklienta ⊙∿          | /szystkie z T | wojego oddziału               | Wszystkie              |  |
|    | Wzorzec SAD:      |                      | Y ais plus    |                               | ×                      |  |
|    |                   | 3778 IMPUH           | T ZWROTN      | URA UPRUSZUZUI<br>IY ais plus | NA - AIS-PLUS          |  |
|    | Inny SAD:         |                      |               | 2                             |                        |  |
|    |                   | 🗌 wygeneruj zgłosz   | enie importo  | we - każda przesyłk           | a w oddzielnej pozycji |  |
|    | 📃 zapamiętaj      | sposób wyboru wzor   | ców           |                               |                        |  |
|    |                   |                      |               |                               |                        |  |
|    |                   |                      |               |                               |                        |  |
|    | Dorzuć            |                      |               |                               | Generui                |  |

Powinno otworzyć nam się okno edytora, gdzie zaznaczony będzie IMPORT, a systemem docelowym będzie PUESC PLUS. Jeśli na liście nie pokazują nam się wzorce, których chcemy użyć należy wrócić do kroku dotyczącego tworzenia nowych wzorców.

Można też otworzyć puste, niewypełnione zgłoszenie wybierając opcję "czysty".

| /ego |                                                                                      |  |  |  |  |
|------|--------------------------------------------------------------------------------------|--|--|--|--|
|      |                                                                                      |  |  |  |  |
|      | Wybór rodzaju zgłoszenia                                                             |  |  |  |  |
| 9    | Vybierz rodzaj wystawianego/edytowanego zgłoszenia:        Zgłoszenie AIS IMPORT v.4 |  |  |  |  |
|      | Service AIS PLUS (import)                                                            |  |  |  |  |
|      | Cancel                                                                               |  |  |  |  |

## Dokument odprawy

Okno wprowadzania danych dokumentu SAD nie zmieniło się znacząco. Dodano kilka nowych pól a zakładka Dane dodatkowe ma teraz nazwę **Dokument SAD – cz.2** i zawiera obecnie więcej opcji.

Lokalizacja (towaru) wymaga obecnie większej liczby danych. Należy podać Typ miejsca, Rodzaj, oznaczenie miejsca i Numer pozwolenia.

Dostępne są dwa nowe słowniki do wyboru. Słownik Typu miejsca i Rodzaju miejsca. W przypadku wskazywania Urzędu celnego jako miejsca, do którego jest dostarczany towar wpisujemy **Typ miejsca A | Miejsce wyznaczone** oraz **Rodzaj miejsca V | Identyfikator urzędu celnego** np. PL445010

W przypadku miejsc, które posiadają specjalny numer pozwolenie takich jak **Magazyn czasowego składowania** lub **Miejsce uznane** należy podać **Numer pozwolenia.** 

| Zgłoszenie celne ZC - system AIS-IMPORT PLUS                                                                                                    | ×                                     |
|----------------------------------------------------------------------------------------------------|---------------------------------------|
| 🎇 Rozdziel 🔹 💁 Scal pozycje 💱 Cofnij scalanie 🛛 🗤 Wymagane Opcjonalne Do odczytu                                                                                                    |                                       |
| Dokument SAD       Dokument SAD - cz.2       Pozycje towarowe       Status przetwarzania       Najczęściej odprawiane towary       Poprawność dokumentu: ??         Rodzaj       Deklaracja (pole 1)       WPR       Numer własny       Nr akt własnych         Typ:       H       Podtyp:       A       IA:       IM       IB:       A       IC:       T5 | Podsumowar                            |
| Nadawca (symbol)     Odbiorca (symbol)     Przedstawicielstwo       Wybierz     Wybierz     V                                                                                                    | i i i i i i i i i i i i i i i i i i i |
| Kraj wysyłki     Kod transakcji     Przesyłka       Masa brutto:     0,000 kg     Kontenery                                                                                                    |                                       |
| Warunki dostawy         Kod:       Kraj:       Kod miejsca:       3       Waluta i wartość faktury         Miejsce:       Waluta:       Kurs:       1,0000       D.W.1                                                                                                    |                                       |
| Środek transportu     Dodatkowe środki transportu     Lokalizacja       Kod:     Kraj:     L.p. Pozycje     Typ     Typ:                                                                                                    |                                       |
| Znaki:  Rodzaj:    Oznaczenie:  V                                                                                                    |                                       |
| Środek transportu na granicy         Kod:       Kraj:         Znaki:       Kod:                                                                                                    |                                       |
| Oznaczenie:  Kod UC:  Posiadacz pozwolenia                                                                                                    | Ĩ                                     |
| Nr ref. przew: EOPI: Nr:                                                                                                    |                                       |
| Podsumowanie       Kraj przeznaczenia       Dane ogólne towarów         Cło:       0,00 PLN       Cło:       0,00 PLN         VAT:       0,00 PLN       VAT:       0,00 PLN                                                                                                    |                                       |
| Inne:     0,00 PLN     Inne:     0,00 PLN     Wystawienie dokumentu     Status       RAZEM:     Masa netto:     Miejsce:     Status       0,00 PLN     0,000 kg     Data:     09.06.2025     T                                                                                                    |                                       |
| Porzuć       Pogląd wydruku       Sprawdź poprawność dokumentu       Zapisz kopię roboczą       Zapisz                                                                                                    |                                       |

## Dokument SAD cz.2

Zakładka Dane dodatkowe ma teraz nazwę Dokument SAD – cz.2 i zawiera obecnie więcej opcji.

Nadal należy wypełniać zakładki Nadawca/Odbiorca, Zgłaszający/Przedstawiciel, Urzędy celne i nową zakładkę **Lokalizacja.** 

|                                                                                                    |                               | /                                                                                         |                   |                                                                           |
|----------------------------------------------------------------------------------------------------|-------------------------------|-------------------------------------------------------------------------------------------|-------------------|---------------------------------------------------------------------------|
| Nadawca / Odbiorca Zgłaszający / Przedstawiciel                                                                            | Urzędy celne                  | Bezpieczeństwo / Prze                                                                     | woźnik            | Przedstawiający                                                           |
| Lokalizacja Sprzedający                                                                                                    |                               | Kupujący                                                                                  |                   | Importer                                                                  |
| Lokalizacja towarów<br>Typ: B   Miejsce zatwierdzone V Rodzaj opisu: Y   Num<br>Adres Pozwolenie EORI GPS Kod UC UL/LOCODE | er pozwolenia<br>Kod pocztowy |                                                                                           |                   |                                                                           |
| Numer:         PLTST398000240154           Dodatkowy indentoSkator:                                                        |                               | Nadawca / Odbiorca Z<br>Lokalizacja<br>Lokalizacja towarów<br>Typ: A   Miejsce wyznaczone | Zgłaszający / Prz | edstawiciel Urzędy ce<br>Sprzedający<br>aj opisu: V   Identyfikator urzęc |
|                                                                                                    |                               | Adres Pozwolenie EORI<br>Kraj: <u>PL   Polsk</u>                                          | GP6 Kod U(        | UL3LOCODE Kod poczto                                                      |

| Dokument SAD       | okument SAD - cz.2     | Pozycje towarowe St   | atus przetwarzania 🛛 Na                                               | jczęściej odprawiane  | e towary Popra   |
|--------------------|------------------------|-----------------------|-----------------------------------------------------------------------|-----------------------|------------------|
| - Procedura uprosz | czona                  | Dodat                 | kowe parametry zgłosze<br>dprawa scentralizowana<br>ranzyt po wywozie | nia                   | Kod to<br>Kod    |
| Operacja importow  | a - dane ogólne        |                       |                                                                       |                       |                  |
| Składowanie -      | towar będzie składow   | vany i wyprowadzany n | a podstawie manifestu(ó                                               | w) Zmniejszor         | ny zakres danycł |
| Zgłoszenie zos     | tanie złożone z danym  | ni bezpieczeństwa     | ✓ Język w urz                                                         | ędzie wyjścia:        | ✓ Jumer karn     |
| Specyficzne ok     | oliczności:            | $\sim$                |                                                                       | Posiada               | acz karnetu TIR: |
|                    |                        |                       |                                                                       | Płatn                 | ość odroczona:   |
|                    |                        |                       |                                                                       |                       |                  |
| Nadawca / Odbioro  | a Zgłaszający / Przł   | edstawiciel Urzędy ce | elne   Skład celny, maga                                              | azyn, składowanie     | Lokalizacja S    |
| Nadawca - firma :  | zagraniczna - !!! NIEO | KREŚLONA !!!          | Odbiorca -                                                            | firma zagraniczna - ! | III NIEOKREŚLO   |
| Symbol:            |                        | ID: 0                 | Symbo                                                                 | l:                    |                  |
| Nazwa:             |                        |                       | Nazwa                                                                 | a:                    |                  |
| Ulica:             |                        |                       | Ulica                                                                 | a:                    |                  |
| Kod pocztowy:      |                        |                       | Kod pocztowy                                                          |                       |                  |
| Miejscowosc:       |                        | V. K.A                | Miejscowosc                                                           |                       |                  |
|                    |                        |                       |                                                                       | Г                     | PECON            |
|                    | <sup>•</sup>           |                       |                                                                       | I                     | REGUN            |
|                    |                        | CHF.                  |                                                                       |                       |                  |
| E-mail:            | neo.                   |                       | E-mai                                                                 | I:                    | HE0.             |
|                    |                        |                       |                                                                       |                       |                  |
| Wybie              | rz nadawcę             | Wyczyść nadawcę       |                                                                       | Wybierz odbiorcę      | Wyc              |
|                    |                        |                       |                                                                       |                       |                  |
|                    |                        |                       |                                                                       |                       |                  |
|                    |                        |                       |                                                                       |                       |                  |
| Bezpieczeństwo     | / Przewoźnik           |                       |                                                                       |                       |                  |
| Kupujący           |                        |                       |                                                                       |                       |                  |
|                    |                        |                       |                                                                       |                       |                  |
|                    |                        |                       |                                                                       |                       |                  |
|                    | $\sim$                 |                       |                                                                       |                       |                  |
|                    |                        |                       |                                                                       |                       |                  |
|                    |                        |                       |                                                                       |                       |                  |
|                    |                        |                       |                                                                       |                       |                  |
|                    |                        |                       |                                                                       |                       |                  |

## Pozycje towarowe

Zakładka Pozycje towarowe nie różni się znacząco od obecnego interfejsu.

Należy podać Kod TARIC wybierając go z Taryfy Celnej, Kraj pochodzenia, Procedurę obecną i poprzednią, Masę brutto i netto, Wartość.

Podajemy także dokumenty towarzyszące odprawie na zakładce Dokumenty wraz z ich numerami oraz rodzaj i ilość Opakowań. W przypadku, gdy Kod TARIC wymaga podania jednostki uzupełniającej podajemy także ilość w tej jednostce.

W przypadku niektórych dokumentów wymaganych należy podać ilość towaru i jednostkę miary.

| 🔆 Rozdziel 🔹 🖄 Zeruj 🔹                      | Scal pozycje Cofnij scalanie Wymagane Opcjonalne Do odczytu                                                                    |               |
|---------------------------------------------|----------------------------------------------------------------------------------------------------|---------------|
| okument SAD Dokument SAD - cz.2 Pozycje tov | arowe Status przetwarzania Najczęściej odprawiane towary Poprawność dokumentu: ??                                              | ? Dane źr 💶 🕨 |
| V L.p. Kod TARIC Kraj Oj                    | Dane pozycji towarowej                                                                                                    | _             |
| ▶ 🗹 1 6506101000 US KA                      | Kod TARIC: 6506101000 🗁 Kody dodatkowe:                                                                                        |               |
|                                             | Kod CUS: Kody dodatkowe PL: V999                                                                                               |               |
|                                             | Opis towaru: KAPELUSZ                                                                                                    | ^ ->          |
|                                             | [16 znaków]                                                                                                    | AA            |
|                                             |                                                                                                    | 43            |
|                                             | Samochód 🔲                                                                                                    |               |
|                                             | Krai poch.: US   Stany Ziedn 🗸 Krai pref.poch.: 🗸 Grupa                                                                        | a:            |
|                                             | Procedura: 61 V 10 V Preferencij                                                                                               | e: 100 🗸      |
|                                             | Szczegóły procedury (główne): V > F01,4V2                                                                                      |               |
|                                             | Masa brutto: 3,000 kg Masa netto:                                                                                              | 1,000 kg      |
|                                             | Wartość: 100,00 PLN Szczegół                                                                                                   | y: A00PL 🔽    |
|                                             | Wartość stat.: 100,00 PLN Metoda wartościowania                                                                                | a: 2 🗸        |
|                                             | UCR/CRN: II. j.uzup: 1,00000 NAR                                                                                               | Lik 🗸 🗸       |
|                                             | Pozwolenia         Łańcuch dostaw         Środki transportu           Dokumenty         Korekty         Należności         Opa | akowania      |
|                                             | Ważny Ogólny Rodzaj Kod Numer Tekst Dok. pop. a                                                                                | uto.          |
|                                             |                                                                                                    |               |
|                                             |                                                                                                    |               |
|                                             | Dok.wy         N853         CHEDP. 12, 3456.                                                                                   |               |
|                                             | ✓ Dok.wy C673 12/543                                                                                                    |               |
|                                             |                                                                                                    |               |
|                                             | Dodaj dokument wymagany Dodaj informację dodatkową Dodaj wiele                                                                 |               |
|                                             | Dodaj dokument poprzedni Dodaj dok. pop. proc. gosp. Inne Skas                                                                 | uj Porządkuj  |
|                                             | Dane wybranego dokumentu                                                                                                    |               |
| <u>&gt;</u>                                 | 🗹 Ważny 🔲 Ogólny Rodzaj: ₩ ymagany dokument                                                                                    | $\sim$        |
| Dodaj pozycję Skasuj pozycję                | Kod: N853 V Numer: CHEDP.12.3456.                                                                                              |               |
| Podsumowanie wszystkich pozycji SAD         |                                                                                                    |               |
| Masa netto: 1,000 kg                        |                                                                                                    |               |
| N L II 2000 L-                              |                                                                                                    |               |
| Masa brutto: 3,000 kg                       | Urgan wydajacy:                                                                                                    |               |
| Opakowania: 1,00 szt.                       |                                                                                                    |               |

## Zmiana nazw kodów

### Wybrane kody przedstawiono poniżej, pozostałe można podejrzeć tutaj.

| NAZWA<br>KOMUNIKATU W<br>STARYM<br>SYSTEMIE | NAZWA<br>KOMUNIKATU W<br><b>NOWYM</b><br>SYSTEMIE | Opis komunika                                                                |
|---------------------------------------------|---------------------------------------------------|------------------------------------------------------------------------------|
| DS113                                       | DS413                                             | Wniosek o sprostowanie deklaracji czasowego składowania.                     |
| DS114                                       | DS414                                             | Wniosek o unieważnienie deklaracji czasowego składowania lub jej części.     |
| DS115                                       | DS415                                             | Deklaracja czasowego składowania.                                            |
|                                             | DS446                                             | Odpowiedź na wymagane dokumenty.                                             |
|                                             | DSX19                                             | Odpowiedź na zapytanie o status obsługi deklaracji czasowego składowania.    |
| PW202                                       | PWX02                                             | Wniosek o anulowanie przedstawienia towarów ujętych we wpisie do rejestru    |
| PW213                                       | PWX13                                             | Wniosek o sprostowanie przedstawienia towarów ujętych we wpisie do rejest    |
| PW215                                       | PW433                                             | Przedstawienie towarów ujętych we wpisie do rejestru.                        |
|                                             | PW446                                             | Odpowiedź na wymagane dokumenty.                                             |
|                                             | PWX18                                             | Zapytanie o status obsługi przedstawienia towarów ujętych we wpisie do rejes |
|                                             | PWX19                                             | Odpowiedź na zapytanie o status obsługi przedstawienia towarów ujętych we    |
| ZC202                                       | ZCX02                                             | Wniosek o anulowanie zgłoszenia celnego.                                     |
| ZC205                                       | ZCX05                                             | Retrospektywny wniosek o kontyngent taryfowy zarządzany zgodnie z kolejno    |
| ZC213                                       | ZC413                                             | Wniosek o sprostowanie standardowego zgłoszenia celnego, uproszczonego z     |
| ZC214                                       | ZC414                                             | Wniosek o unieważnienie zgłoszenia celnego lub jego części.                  |
| ZC215                                       | ZC415                                             | Zgłoszenie celne standardowe, uproszczone lub uzupełniające.                 |
|                                             | ZC415DD                                           | Dane dodatkowe, których zażądał Organ Celny w toku obsługi dokumentu PWI     |
| ZC247                                       | ZCX32                                             | Przedstawienie towarów ujętych w zgłoszeniu celnym.                          |
|                                             | ZC446                                             | Odpowiedź na wymagane dokumenty.                                             |
|                                             | ZCX66                                             | Odpowiedź na propozycję korekty dokonanej przez Organ Celny.                 |
| ZC283                                       | ZCX83                                             | Odpowiedź na Wezwanie Do Zabezpieczenia (WDZ).                               |
| ZC285                                       | ZCX85                                             | Odpowiedź na Powiadomienie O Dodatkowym Zabezpieczeniu (PODZ).               |
|                                             | ZCX19                                             | Odpowiedź na zapytanie o status obsługi zgłoszenia celnego oraz informacja o |

| atu                                                             |
|-----------------------------------------------------------------|
|                                                                 |
|                                                                 |
|                                                                 |
|                                                                 |
|                                                                 |
|                                                                 |
|                                                                 |
| ru.                                                             |
|                                                                 |
|                                                                 |
| stru lub wpisu do rejestru wraz z powiadomieniem.               |
| wpisie do rejestru lub wpisu do rejestru wraz z powiadomieniem. |
|                                                                 |
| ścią przyjmowania zgłoszeń.                                     |
| głoszenia celnego lub uzupełniającego zgłoszenia celnego.       |
|                                                                 |
|                                                                 |
| D-S, tożsame ze standardowym zgłoszeniem celnym lub             |
|                                                                 |
|                                                                 |
|                                                                 |
|                                                                 |
|                                                                 |
| nierozliczeniu VAT art. 33 na pozycii towarowei/zgłoszeniu.     |

# Dziękujemy

Jeśli mają Państwo pytania, prosimy o kontakt. studiocelne@fraktal.com.pl

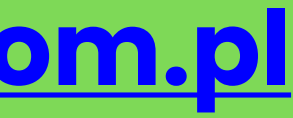